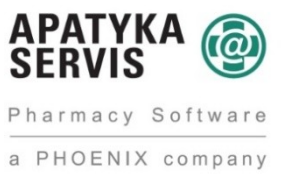

# Získání certifikátu EET a jeho instalace do Medioxu

#### Sumární přehled:

- 1. Přihlášení do daňového portálu finanční správy
- 2. Založení provozovny
- 3. Stažení certifikátu
- 4. Instalace certifikátu do Medioxu

### 1. Přihlášení do daňového portálu finanční správy

- a) Vstupte na webovou stránku daňového portálu finanční správy <u>www.danelektronicky.cz</u>
- b) Klikněte na tlačítko 1 Elektronická evidence tržeb.

| DAÑOVÝ PO | DRTÁL - APLIKACE                             |   |                                                                                                    |  |
|-----------|----------------------------------------------|---|----------------------------------------------------------------------------------------------------|--|
|           | ELEKTRONICKÁ PODÁNÍ PRO<br>FINANČNÍ SPRÁVU   | > | 242 2015   Financhi serika                                                                                                    |  |
| e         | ELEKTRONICKÁ EVIDENCE TRŽEB                  | , | Z důvodu zjednodušení nastavení počitače pro práci v<br>oplikaci Elektronická podání pro Finanční správu<br>UPDO2 a odreditní pro Finanční správu |  |
| 015       | SLUŽBY DAŇOVÉ INFORMAČNÍ<br>SCHRÁNKY         | > | dojde v 10. tjidnu (2 6. 3. 2015) k náhradé knihovity<br>GAPICOM knihovnou CryptSignX.                                                            |  |
| DPH       | REGISTR PLÁTCŮ DPH                           | > |                                                                                                    |  |
|           | VRACENÍ DPH V RÁMCI EU<br>MINI ONE STOP SHOP | > |                                                                                                    |  |
|           | KOMUNIKAČNÍ SCHRÁNKA PRO<br>BANKY            | > |                                                                                                    |  |

c) Klikněte na tlačítko 2 Správa údajů evidence tržeb.

| DAŇOVÝ PORTÁL<br>Elektronické skuťby Finanční správy České republiky                                                                                                    | A CONTRACT OF A CONTRACT OF A |  |  |
|----------------------------------------------------------------------------------------------------|----------------------------------------------------------------------------------------------------|--|--|
| Daňový portál i Služby EET<br>Daňový portál slouží pro komunikaci s finanční správou a k ziskálvání informaci z daňového Rzení. Jeho funkce jsou vysvědeny v dokumentaci. | Dres je 5.11.2015                                                                                                    |  |  |
| Pro poplatniky                                                                                                    |                                                                                                    |  |  |
| ŽÁDOST O AUTENTIZAČNÍ ÚDAJE DO EET           Elektronický formulář pro vytvoření žádosti o eutentizační údeje do EET.                                                     | ,                                                                                                    |  |  |
| SPRÁVA ÚDAJÚ EVIDENCE TRŽEB +         Evidence provozoven a správa certifikátů pro evidování tržeb. Správa uživatelů a přehledy údejů evidovaných tržeb.                  | × *                                                                                                    |  |  |
| Pro veřejnost                                                                                                    |                                                                                                    |  |  |
| Cvěření, zda účtenka byla u Finanční správy zaevidována.                                                                                                    | >                                                                                                    |  |  |
| Image: Nahlášení nevybané účtenky           Skutby budou dostupné až v termínu pro evidování tržeté podle zákona.                                                         |                                                                                                    |  |  |
| Generatini finski i fotolistvi i<br>Lazanska 7, 117 22 Praha 1   Sechnická podpona: ePodpona +                                                                            | Licentri podminky Mapa strainek. Vypnout styly<br>Verze: 38.9.3 ze dne 29.10.2015                                                                                                    |  |  |

- d) Do pole **3 název uživatele** opište **název uživatele** z obálky s autentizačními údaji. Kód by měl být ve tvaru například **A1233216**.
- e) Do pole **4 heslo** opište heslo z obálky s autentizačními údaji. Heslo je ve tvaru například **b64ab48107**.
- f) Zaškrtněte, že nejste robot, kliknutím do **pole 5**. Můžete být vyzváni k ověření pomocí obrázku.
- g) Přihlaste se kliknutím na tlačítko 6 Přihlásit.

| DAŇOVÝ PORTÁL<br>Elektronické služby Finanční správy České republiky                                                                                           | PALZANANA<br>PALZANANA<br>PALZANANA<br>PALZANANA<br>PALZANANA<br>PALZANANA<br>PALZANANA<br>PALZANANANA<br>PALZANANANA<br>PALZANANANANANANANANANANANANANANANANANANA |
|----------------------------------------------------------------------------------------------------|----------------------------------------------------------------------------------------------------|
| Daňový portál + Přhlášení ke službám                                                                                                    | Dnes je 5.11.2010                                                                                                    |
| Přihlášení uživatele ke službám aplikace EET                                                                                                    | <b>PODPORA</b>                                                                                                    |
| Název uživatele 4                                                                                                    | NEJČASTĚJI HLEDÁTE<br>• EPO - Kontrolní Nislení DPH                                                                                                    |
| 5 Nejsem robot                                                                                                    | <ul> <li>EPO - Deň z příslané hodnoty</li> <li>EPO - Deň z příslané hodnoty</li> <li>EPO - Deň z příslaň</li> </ul>                                                |
| Přinásk Rapomněli jste hesio?                                                                                                    | <ul> <li>EPQ - Deň z příjmů fyzických<br/>osob</li> </ul>                                                                                                    |
| Żádost o autentizačni údaje do EET # 0                                                                                                    | + Struktury XML souborů                                                                                                    |
| Upozomění:<br>Po 30 minutách nečinnosti můžete být z aplikace automaticky odhlášení. Budete-li chtit pokračovat v práci s neveľejnou částí aplikace, budete př | • Kontrola Valeho PC                                                                                                    |
| Pro odhlašeni se z personalizované časti aplikace je nutné vždy použit volbu "Odhlasit se" z pravého homiho rohu obrazovky. Tlačitkem "<br>aplikace.           | Zpěť ani zavřením okna se nelze odhlasit z<br>RYCHLÉ ODKAZY                                                                                                    |
|                                                                                                    | > Zp44                                                                                                    |
|                                                                                                    | + Podminky DIS                                                                                                    |
| tps:/jadisdpr.mfcr.cz/adistc/adis/idpr_pub/dpr_info/licence.faces                                                                                              | + Licenání podmínky                                                                                                    |

 h) Pokud jste uvedli telefonní číslo při získávání autentizačních údajů, bude Vám na toto telefonní číslo zaslána SMS zpráva s potvrzovacím kódem k přihlášení. Ten opište do pole 7 Kód zaslaný v SMS na obrázku níže.

| DAŇOVÝ PORTÁL<br>Elekáronické služby Finanční správy České republiky                                                                                                    | PARTICIPATION CONTRACTOR CONTRACTOR CONTRACT |
|----------------------------------------------------------------------------------------------------|----------------------------------------------------------------------------------------------------|
| Daňový sostál + Příhládení ke službám                                                                                                    | Dnes je 5.11.201                                                                                                    |
| Přihlášení uživatele ke službám aplikace EET                                                                                                    | PODPORA                                                                                                    |
| Oviření kódu ze SMS                                                                                                    | NEJČASTĚJI HLEDÁTE                                                                                                    |
| Název uživatele A1230216                                                                                                    | EPO - Kontrolni hildeni DPH                                                                                                    |
| Identifikace pfihliden/ 233100811858                                                                                                    | EPO - Dañ z přídané hodnoty                                                                                                    |
| Kôd zaslaný v SMS                                                                                                    | <ul> <li>EPO - Daň z příjmů<br/>právnických osob</li> </ul>                                                                                                    |
| Přihlásit Zpět na nové přihlášení                                                                                                    | <ul> <li>EPO - Daň z příjmů tyzických<br/>osob</li> </ul>                                                                                                    |
| Żádost o autentizačni údale do EET a                                                                                                    | Struktury XML souborů                                                                                                    |
| Upszoméni:                                                                                                    | + Kontrola Valeho PC                                                                                                    |
| Po 30 minutách nečinnosti můžete být z spíkace automaticky odhlášení. Budete-li chtít pokračovat v práci s nevelejnou částí aplikace, b<br>Pro odhlášení se z personalizované části aplikace je nutné vždy použit volbu "Odhlásit se" z pravého homiho rohu obrazovky. Tiačítkem | udete přesměrování na tuto stránku.<br>"Zpět" ani zavřením okna se nelze odhlásit z aplikace. RYCHLÉ ODKAZY                                                                                                    |
|                                                                                                    | > Zpět                                                                                                    |
|                                                                                                    | Podminky DIS                                                                                                    |
|                                                                                                    | » Licenční podmínky                                                                                                    |

i) Budete vyzváni k změně hesla. Po změně hesla jste přihlášeni a můžete pokračovat k vytvoření provozovny.

## 2. Založení provozovny

a) Po přihlášení budete přesměrováni na vstupní stránku. Klikněte na odkaz **1 PROVOZOVNY**.

| DAŇOV                                                                       | ÝP                              | ORTÁ                                         | L<br><sub>Ry</sub>                                                              |                                                                                                    | C C C C C C C C C C C C C C C C C C C                                                                                                    |
|-----------------------------------------------------------------------------|---------------------------------|----------------------------------------------|---------------------------------------------------------------------------------|----------------------------------------------------------------------------------------------------|----------------------------------------------------------------------------------------------------|
| VITUP EET   POP                                                             | LATNÍK                          | PROVOZOVNY                                   | CERTIFICATY                                                                     | UŽIVATELĖ   SOUČTY   TRŽBY                                                                                                    | COHLASIT SE                                                                                                    |
| Dationi portali • Stubb                                                     | V.EET + Eve                     | dence trate                                  |                                                                                 |                                                                                                    | Dries je 5.11.2016                                                                                                    |
| Vstupní str                                                                 | ránka                           | služebe                                      | lektronické                                                                     | evidence tržeb                                                                                                    |                                                                                                    |
| Vstoupili jate na stránky<br>die § 25 ZoET (např. o t                       | , které umoží<br>ržbách). Něk   | ují správu údejú pr<br>tené služby nemusí    | o senci tržeb podle zák<br>bý ostupné s ohledem r                               | tona 112/2016 Sb., o evidenci tržeb (dále jen "ZoET"). Na stránkt<br>na přidělená oprávnění uživatele a také s ohledem na postupnou      | ách jsou dostupné služby pro sprstvu certifikátů a provozoven (§ 15 a § 17 ZoET) a pro získání informaci<br>účinnost zákona (§ 38 ZoET). |
| Informace o slu                                                             | žbách                           |                                              |                                                                                 |                                                                                                    |                                                                                                    |
| Ve službě POPLATNÍK                                                         | je možné ově                    | řit vlastní údaje, kte                       | eré o poplatníkovi Finanôn                                                      | i správa eviduje, a celkové údaje z evidence tržeb.                                                                                      |                                                                                                    |
| Služba PROVOZOVNY<br>obsažen v datové zpráv                                 | slouží k evid<br>é s údají o ev | enci a správě provo<br>idovené tržbě (§ 10   | szoven poplatnika (§ 17 Zo<br>9 odst. 1 pism. b) ZoET) a                        | DET). Každé nově vložené provozovně je systémem automaticky<br>děle také uváděn na účtence (§ 20 odst. 1 pism. c) ZoET).                 | přiděleno Číslo provozovny. Tato přidělená Čísla provozoven jsou údajem, který musí být povinně                                          |
| Sluthe CERTIFIKATY                                                          | možní uživet                    | el ziskat certifikalty                       | pro evidenci tržeb (§ 15) 2                                                     | ZoET). Certifikáty slouží k autentizaci datových zpráv.                                                                                  |                                                                                                    |
| Ve službě <u>uživatele</u> )<br>všechny uživatele s přís                    | e možné přid<br>itupem k popi   | Bovati/ukončovat pi<br>atnikovi, který je uv | fistupy dalālm/zavedeným<br>veden v záhtaví. Správu ús                          | uživatelům, spravovat jejich hesia a kontaktní údaje pro autentiz<br>dajů jiných uživatelů může prováděl jen uživatel s roli Administrát | zaci. Dále je možné uživatelům nastavovat role pro práci s jednotlivými službami EET. Spravovat ize<br>tor.                              |
| Slubbe SOUCTY umob                                                          | luje zobrazov                   | at southy evidovan                           | ých tržeb (v souladu s §26                                                      | 6 ZoET) podle časových období, provozoven a způsobu evidován                                                                             | ní tržeb. K dispozici jsou součty tržeb z údejú zaslaných předchozí den a stanší.                                                        |
| Ve službě <u>Trožerv</u> je mo<br>Žádosti o detaliní údaje<br>Výpis záznamu | přihláše                        | tadavek na ziskán<br>ivény maximálně d<br>ní | í evidovaných údajú tržeb<br>to 7 dnú. Výsledný soubor<br>Zobrazit více záznamů | v detašíní podobíl tak, jak jacu ukůteny v systému.<br>je pak 30 dnů přístupný ke stažení.                                               |                                                                                                    |
| Datum a čas                                                                 | Uživatel                        | IP adresa                                    | Popis                                                                           |                                                                                                    |                                                                                                    |
| 05.11.2016 13:10:26                                                         | -                               | # 17.35.2%                                   | Capitons photostati                                                             |                                                                                                    |                                                                                                    |
| Generální finanční ředit<br>Lazanská 7, 117 22 Pral                         | elství<br>ha 1   Technic        | kā podpora: ePodo                            | 200 P                                                                           |                                                                                                    | Licenôni podminky Maoa strátesk Vyproud shúty<br>Wrze. 36.9.3 ze dre 28.10.2016                                                          |

b) Klikněte na tlačítko 2 Nová provozovna. Budete přesměrování na stránku vytvoření nové provozovny.

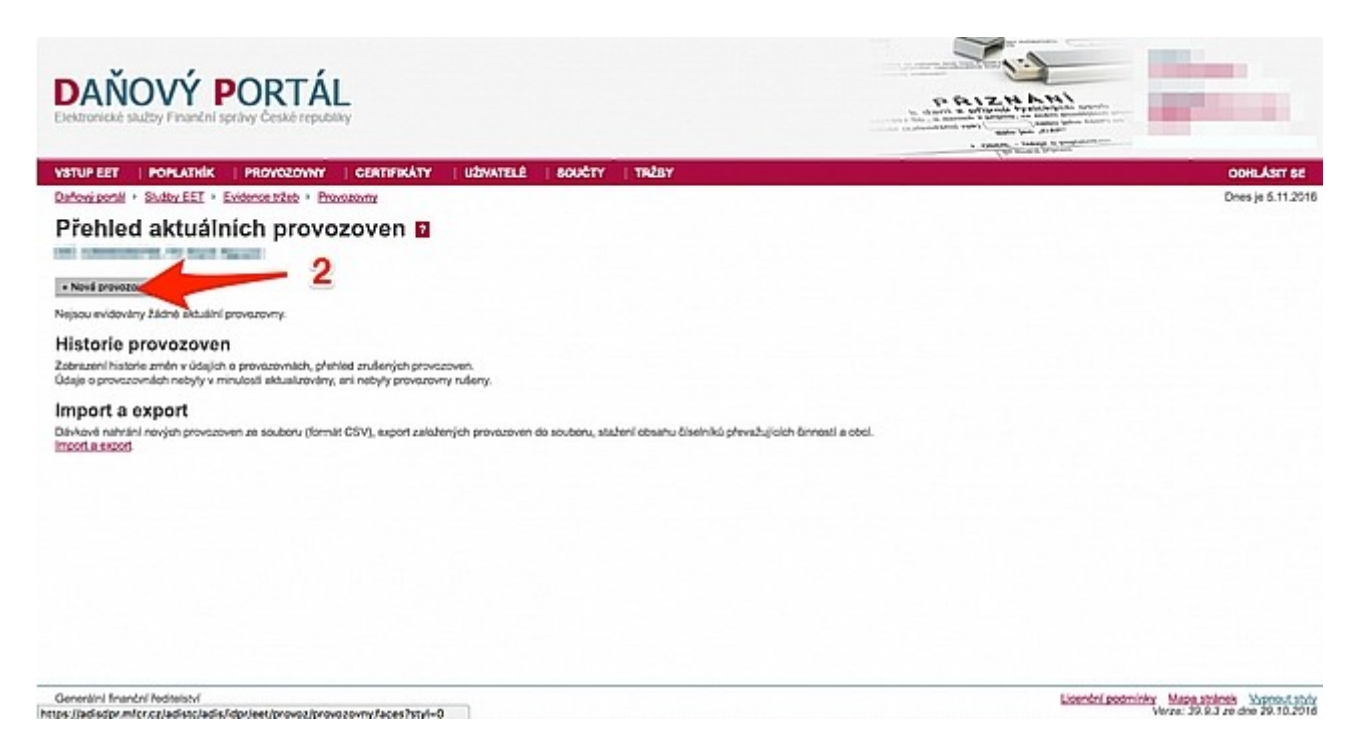

c) Zde vyplňte údaje o provozovně

| DAŇOV<br>Elektronické skulby Fi                                                    | Ý PORTÁL                                                                   |                                                   |               | and the second second s |
|------------------------------------------------------------------------------------|----------------------------------------------------------------------------|---------------------------------------------------|---------------|----------------------------------------------------------------------------------------------------|
| YSTUP EET   POPL                                                                   | ATHIN   PROVOZOVNY   CERT                                                  | TREATY   UZWATELÉ   SOUČTY   TREBY                |               | OCHLÁSIT SE                                                                                                    |
| Založení pr<br>Informace o pr                                                      | rovozovny 🖬                                                                | 3                                                 |               |                                                                                                    |
| Nizev<br>(nepoviný údaj, slouží p<br>potřeby poslatníka)<br>5<br>Převažujská čenoc | pro                                                                        |                                                   | 4             |                                                                                                    |
| Typ provisionry *                                                                  | Stalla O Mobini O Visulini<br>Adresa stille provozovny<br>Ulico<br>6 Obec* | C. poplané nebo evidendní * C. erlentační<br>PSC* |               |                                                                                                    |
| * Povimé údaje<br>Zaležit provegovnu 5                                             | tona<br>7                                                                  |                                                   |               |                                                                                                    |
| Generální finanční ředite<br>titps://jedisdpr.mlcr.cz/ed                           | liství<br>Issociadis, fidjor leet/provo zihlovac, provoso                  | vna/aces7at                                       | Licenter pode | inter Maloa straineb. Vicence( styler<br>Verze: 32.2.3.2 a dive 22.10.2016                                                                                                    |

- 3 Název provozovny Nepovinný údaj, slouží pro označení provozovny (např. Lékárna Hostivař apod.)
- 4 Převažující činnost Zvolte převažující činnost, ve které podnikáte.
- 5 Typ provozovny Zvolte typ Vaší provozovny.
  - stálá provozujete například kamenný obchod, tzn. podnikáte vždy na stejném místě.
  - mobilní provozujete například stánek, tzn. podnikáte na různých místech.
  - virtuální provozujete například webový e-shop.

6 Lokalizace – Adresa provozovny.

- stálá vyplňte ulici, číslo popisné, obec, poštovní směrovací číslo, popř. číslo orientační.
- mobilní vyplňte registrační značku vozidla nebo jednoznačnou identifikaci provozovny.
- virtuální webový odkaz na Váš e-shop či jiný údaj, který jednoznačně identifikuje Vaši provozovnu.

Po vyplnění údajů klikněte na tlačítko 7 Založit provozovnu

d) Vytvoří se nová provozovna

| DAŇOVÝ PORTÁL<br>Elektronické skužby Finanční sprtny České republiky |                                         |                                            |                                               |           |                |                                            |                                |
|----------------------------------------------------------------------|-----------------------------------------|--------------------------------------------|-----------------------------------------------|-----------|----------------|--------------------------------------------|--------------------------------|
| VSTUP EET   POP                                                      | LATHIK   PROVOZI                        | OWWY CERTIFIC                              | ATY   UZN                                     | ATELÉ     | SOUCTY         |                                            | COHLÁSIT SE                    |
| Probled ak                                                           | tuálních                                | e · Emanny                                 |                                               |           |                |                                            | Dres je 5.11.2014              |
| Fielded an                                                           | tuannen p                               | VUZUVEII                                   |                                               |           |                |                                            |                                |
| Cisio provozovny                                                     | Nizev                                   | Typ Susa<br>State<br>Mobilel<br>Virtualini | Stav<br>O Aldvel<br>O Pferulient<br>S Viechny |           |                |                                            |                                |
| <ul> <li>Nová provozovna</li> </ul>                                  | Aktivovat Merušit                       | Zuist                                      |                                               |           |                |                                            |                                |
| Cisio provoco                                                        | WTY 1 HE                                | Lokalizace                                 |                                               | Тур       | Stav           |                                            |                                |
| Dotet záznamů: 1                                                     | Constant Dates                          | in iners the se                            |                                               | -         | Ballet .       |                                            |                                |
| Historie provi<br>Zobrazeni historie změ<br>Historie provozoven      | DZOVCI<br>n v údajích o provozovná      | lich, přehled zrušených                    | provozoven.                                   |           |                |                                            |                                |
| Import a expe<br>Dávková nahrání nevýs<br>ImpotLa expedi             | ir <b>t</b><br>In provisioven ze soubor | u (formát CSV), expor                      | l založených pro                              | wazaven d | to souboru, si | u čiselniků převažujících činnosti a obol. |                                |
| Generální finanční ředi<br>Lazarská 7, 117 22 Pra                    | elství<br>ha 1   Technická podpon       | e ePodoora +                               |                                               |           |                | Licendral poder                            | Verze: 32.9.3 ze dne 29.10.207 |

- e) Zapamatujte si, nebo si poznamenejte číslo provozovny **8 na obrázku výše budete jej později** potřebovat.
- f) Vraťte se na úvodní stránku evidence tržeb kliknutím na odkaz 9 Evidence tržeb

## 3. Stažení certifikátu

a) Po návratu na úvodní stránku klikněte na odkaz **1 CERTIFIKÁTY**. Budete přesměrováni na stránku správy certifikátů.

| STUP LET   POPLA                                                     |                                 |                                            | 1954 - C                                               |                                                                                                    | La cataloga de la cataloga de la cat |                                                            |
|----------------------------------------------------------------------|---------------------------------|--------------------------------------------|--------------------------------------------------------|----------------------------------------------------------------------------------------------------|----------------------------------------------------------------------------------------------------|------------------------------------------------------------|
| ,                                                                    | THÍK   P                        | ROVOZOVNY                                  | CERTERATY                                              | UZIVATELE   SOUCTY   TRZEY                                                                                        |                                                                                                    | ODHLÅSIT SE                                                |
| Dationsizectal • Stutty E                                            | EI · Exide                      | dežst sons                                 | 1                                                      |                                                                                                    |                                                                                                    | Dnes je 5.11.2016                                          |
| Vstupní strá                                                         | inka s                          | služeb el                                  | le) tronické                                           | evidence tržeb                                                                                                    |                                                                                                    |                                                            |
| all community in r                                                   | State Page 1                    | -                                          | /                                                      |                                                                                                    |                                                                                                    |                                                            |
| vistoupili jste na stránky, kt<br>die § 26 ZoET (např. o tržt        | tenê umožňu<br>báchí). Někše    | (i sprävu údajú p<br>né služby ner ji      | o evidenci tržeb podle zá<br>být dostupné s chiedem    | ikona 112/2015 Sb., o evidenci tržeb (dále jen "ZoET"<br>na přidělená oprávnění uživatele a také s ohledem n      | ). Na stránkách jsou dostupné služby pro správu certifikálů a provozoven (§ 15 a § 17 Z<br>z poslupnou účinnost zákona (§ 38 ZOET).                                                                                                    | loET) a pro ziskáni informaci                              |
| Informace o služi                                                    | bách                            |                                            |                                                        |                                                                                                    |                                                                                                    |                                                            |
| Ve službě POPLATNÍK je r                                             | mathé ovéra                     | t vlastni údaje, kto                       | né o poplatníkovi Finanči                              | ni správa eviduje, a celkové údaje z evidence tržeb.                                                              |                                                                                                    |                                                            |
| Služba <u>PROVOZOVAY</u> slo<br>obsažen v datové zprávě s            | aubi k evider<br>s údají o evid | nci a správě provo<br>dované tr25ě (§ 19   | zoven poplatnika (§ 17 2<br>odst. 1 plam. b) ZoET) i   | ZoET). Každé nově vložené provozovně je systémem<br>a děle také uváděn na účtence (§ 20 odst. 1 písm, c)          | automaticky přistileno Číslo provazovny. Tato přistitená Čísla provazoven jsou údajem,<br>ZoET).                                                                                                    | který musí být povinná                                     |
| States CERTIFICATY unc                                               | ožni uživatel                   | i ziskat certifikały                       | pro evidenci tržeb (§ 15)                              | ZoET). Certifikäty slouži k autentizaci datových zprá                                                             | 4                                                                                                    |                                                            |
| Ve službě <mark>UživaTELÉ</mark> je m<br>všechny uživatele s přistup | nožné přiděl<br>pem k póplář    | iovatlukončovat pl<br>tnikovi, který je uv | fistupy daitlim/zavedenýr<br>reden v záhlaví, Správu ( | m uživatelům, spravovat jejich hesia a kontaktní údaje<br>údajů jiných uživatelů může provádět jen uživatel s rei | pro autentizaci. Dale je možné uživatelům nastavovat role pro práci s jednotlivými služi<br>I Administrator.                                                                                                    | barni E.E.T. Spravovat ize                                 |
| Stubba SOUCTY umabhiji                                               | e zobrazova                     | t soutry evidovan                          | ých tržeb (v souledu s §2                              | 26 ZoET) podle časových období, provozoven a způs                                                                 | ibu evidování třžeb. K dispozici jsou součty tržeb z údajú zaslaných předchozí den a sta                                                                                                    | edil.                                                      |
| Ve službě <u>TRŽBY</u> je možní<br>Zádosti o detaliní údaje jso      | é zadat poži<br>ou zprecovéh    | adavek na ziskáni<br>vány maximálně d      | í evidovaných údajú tržet<br>lo 7 dnů. Výsledný soubo  | b v delaliní podobě tak, jak jsou uloženy v systému.<br>or je pak 30 dnů přistupný ke stažení.                    |                                                                                                    |                                                            |
| Výpis záznamu p                                                      | řihlášen                        | ní                                         | Zobrazit více záznamů                                  |                                                                                                    |                                                                                                    |                                                            |
| Datum a čas 🛛 🕻                                                      | Identification                  | IP adresa                                  | Popia                                                  |                                                                                                    |                                                                                                    |                                                            |
| 05.11.2016 10.16:45                                                  | a de tempo                      | 1011011-010-010                            | Capiton prostants                                      |                                                                                                    |                                                                                                    |                                                            |
|                                                                      |                                 |                                            |                                                        |                                                                                                    |                                                                                                    |                                                            |
| Generální finanční ředitelst<br>na literistice mírce stada           | tví<br>te tadia fictor          | lest/value faces                           | NM-0                                                   | n                                                                                                    | Licentral postmining                                                                                                    | Mapa stränek Viscout stidy<br>re: 39.9.3 ze die 29.10.2016 |

b) Klikněte na tlačítko 2 NOVÝ CERTIFIKÁT

| DAŇOVÝ POR<br>Deternické služby Financei správy Če                       | TÁL                                                                                                    |                             |
|--------------------------------------------------------------------------|----------------------------------------------------------------------------------------------------|-----------------------------|
|                                                                          |                                                                                                    |                             |
| UVOD NOW CERTIFIKAT SEZI                                                 | AN GERTIFIKATU                                                                                                    | NAPOVEDA UKOHCIT PRACI S CA |
| Informace o phihláše                                                     | ném uživateli                                                                                                    |                             |
| pič 2                                                                    |                                                                                                    |                             |
| Uživatelské jméno                                                        | and a second second sec |                             |
| Email pro upozornění                                                     | adresa neni nastavena@                                                                                                    |                             |
| Certifikáty vydané o<br>Od Vašeho posledního přihlášení net              | l posledního přihlášení<br>vly vydáry Išdné nové certifikáty.                                                                                                    |                             |
| Informace o certifika<br>Můžete si stáhnout certifikát CA nebo al        | i <b>ční autoritě</b><br>zulini CRL, Vice Informací o certifikačni autoritě naleznete ve Veřejném souhrnu certifikačni pol                                                                                                    | uky.                        |
| Generální finanční ředitelství<br>Lazarská 7, 117 22 Praha I   Technická | odpora: ePodpora                                                                                                    | v1.0.3                      |

c) Klikněte na 3 VYTVOŘIT ŽÁDOST V PROHLÍŽEČI. Budete vyzváni k vytvoření hesla chránícího certifikát.

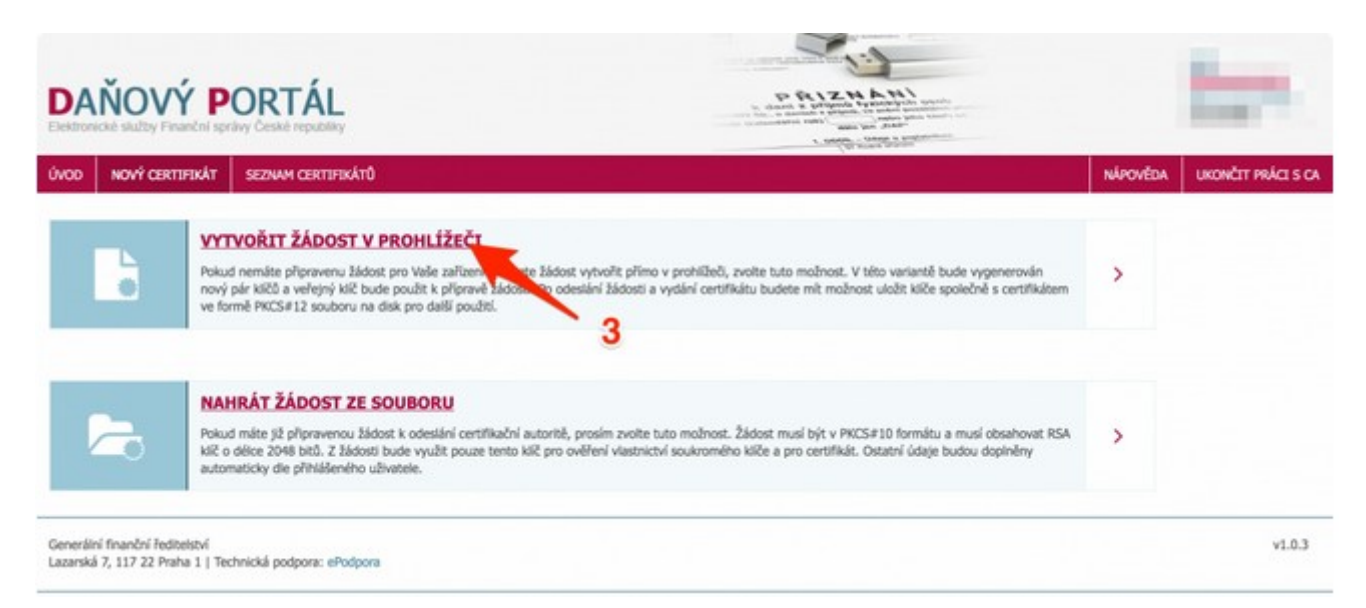

d) Vložte heslo do pole Heslo 4 a potvrďte ho kliknutím na tlačítko 5 Potvrdit.

| Po zadání hesla bude ve Vašem prohlížeč                                             | i vygenerován soukromý a veřejný klíč. Soukromý bude v prohlížeči uložen, chráněný zadaným                         |
|-------------------------------------------------------------------------------------|----------------------------------------------------------------------------------------------------|
| neslem. Na základě veřejného vytvoříme<br>v závislosti na výkonu použitého zařízení | žádost, kterou následně odešlete certifikační autoritě. Generování klíčů může nějakou chvíli trvat, a .a uhlížeče. |
| vložte heslo                                                                        | 4                                                                                                    |
|                                                                                     | 5                                                                                                    |
| -                                                                                   |                                                                                                    |

e) Odešlete žádost kliknutím na tlačítko 6 Odeslat žádost.

| DAŇOVÝ PORTÁL<br>Elektronické služby Finanční správy České republiky                                                                                                    |          |                    |
|----------------------------------------------------------------------------------------------------|----------|--------------------|
| ÚVOD NOWY CERTERIAN SEZIAN CERTIFICÁTŮ                                                                                                    | NÁPOVĚDA | UKONČIT PRÁCI S CA |
| Podání žádosti<br>BEGIN CERTIFICATE REQUEST<br>NIICGTOCAVECKOMUDELMAKARIUEDEMCQÍ GATTATBESVBANTDENANÍGINETINÍSE<br>NEGRATIVOVIJKOLINEVADEBDADGIETADOCADOG GIBANDIAVÍKENÍMBEVI AMB<br>NEGRATIVOVIJKOLINEVADEBDADGIETADOCADOG GIBANDIAVÍKENÍMBEVI AMB<br>NEGRATIVOVIJKOLINEVADEBDADGIETADOCADOG GIBANDIAVÍKENÍMBEVI AMB<br>NEGRATIVOVIJKOLINEVADEBDADGIETADOCADOG GIBANDIAVÍKENÍMBEVI AMB<br>NEGRATIVOVIJKOLINEVADEBDADGIETADOCADOG GIBANDIAVÍKENÍMBEVI AMB<br>NEGRATIVOVIJKOLINEVADEBDADGIETADOCADOG GIBANDIAVÍKENÍMBEVI<br>OLOJALOPOBELEVIKIKYJENDIAUGOKEVANULTOVÍ ABROGYBUHIBGOVILIA<br>VJUNDISTEVISTI SIZEVSKIKYJENDIOLUDOKEVANULTOVÍTEVI (VOGI DEBOMBNOM<br>SJECAMERALARAVNOGCEGOSTE SIDOLEDGUCAATINGAVEZBILÉŠEVEČELEZÍ JEOVÍNG<br>ELECEV-JIREKLÉBINÝSÍ SAKEJMET VMILIŠOMBEVLETETE KOVTJOGOLUTIVAN<br>VJUNDAMSZ GODINÍ (VEVZENEVADENIZTYTELOSÍNDALE IETE KOVTJOKOSUDISTAN<br>VJUNDAMSZ GIBINÍVKOJAKEVENENEKTYTELOSÍNSVELITENEKTI VEČENEKTÉVE<br>BJEDYGJI JELIVKOJAKENIKEVENEKTYTELOSÍNSVELITENEKTI PEJINEZ<br>END CERTIFICATE REGUEST |          |                    |
| Vložte nepovinnou poznámku k žádosti<br>I<br>Zružit Odeslat žád.                                                                                                    |          |                    |
| Generální finanční ředitelství<br>Lazarská 7, 117 22 Praha t.   Technická podpora: ePodpora                                                                                                    |          | v1.0.3             |

f) Kliknutím na tlačítko 7 Vytvořit exportní soubor se vytvoří exportní soubor.

| DAŇOVÝ PORTÁL<br>Dektorneké skutty Finančel správy České reputstky                         | PELIZER AND<br>DESCRIPTION                                                                                      |
|--------------------------------------------------------------------------------------------|----------------------------------------------------------------------------------------------------|
| ÚVOD NOVÝ CERTIFIKÁT SEZIAN CERTIFIKÁTO                                                    | NÉROVEDA UKOHET PRÁCISCA                                                                                        |
| Žádost o certifikát ID<br>Žádost podána 5. 11. 2016 uživatelem<br>Certifikát               |                                                                                                    |
| Stav                                                                                       | ✓ Batný                                                                                                    |
| Sérioré číslo                                                                              | Contraction of the second second second second second second second second second second second second second s |
| Datum vydání                                                                               | 5. 13. 2016 13:10                                                                                               |
| Datum expirace                                                                             | 5. 13. 2019 13:10                                                                                               |
| Poznámka 7                                                                                 |                                                                                                    |
| Yytvolit exportni souoor Zneplatnit                                                        |                                                                                                    |
| Generální finanční ředitelství<br>Lazarská 7, 117 22 Praha 1   Technická podpora: ePodpora | v1.0.3                                                                                                    |

g) Budete vyzváni k zadání hesla, které jste si v předchozím kroku vytvořili. Vložte ho do pole Vložte heslo
 8 a poté potvrďte kliknutím na tlačítko 9 Potvrdit.

| Vložte heslo pro soukromý klíč |                 |
|--------------------------------|-----------------|
| Viožte hesio                   |                 |
| 1                              | 9               |
|                                | Zrušit Potvrdit |

h) Nyní si stáhněte certifikát kliknutím na **tlačítko 10 Stáhnout exportní soubor**. Uložte soubor na Vámi požadované místo v počítači.

Tento certifikát je nutné stáhnout ihned po vyexportování a ponechat jej pro potřeby dalšího použití!

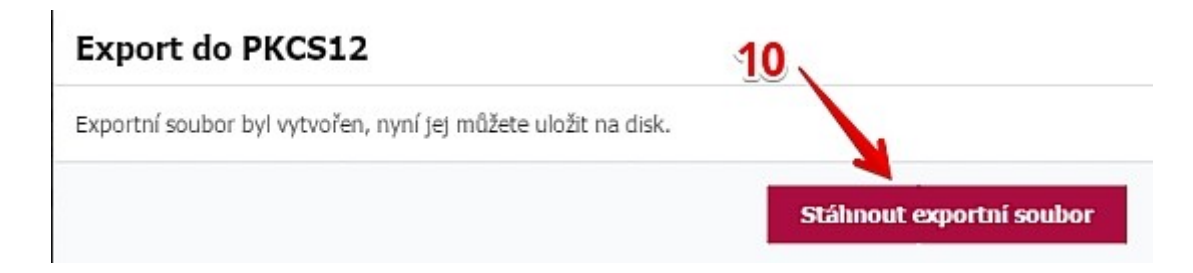

#### 4. Instalace certifikátu do Medioxu

a) Pokud ještě nemáte zadanou provozovnu zadejte ji v konfiguraci Medioxu ("Údržba / Konfigurace systému") – pomocí parametru "Externí komunikace" → "Elektronická evidence tržeb" → "Identifikátor provozovny"

| Ę | Elektronická evidence tržeb | V                                                        | G |                                                                                 |
|---|-----------------------------|----------------------------------------------------------|---|---------------------------------------------------------------------------------|
|   | Datum startu                | 01.01.2017                                               | G | Datum, od kterého chcete hlásit tržby                                           |
|   | Ostrý režim                 | Ø                                                        | G | Zaškrtněte, pokud hlásite tržby v ostrém režimu. V opačném případě se používá   |
|   | Komunikační knihovna        | Výchozí knihovna                                         | G | Doporučené je interní řešení, ostatní jsou historické implementace. DelphiEET j |
|   | Certifikát                  | C700000019 [exp. 30.09 2019 9:03:59]                     | G | Certifikát používaný pro vydání dat.                                            |
|   | Identifikátor provozovny    | 333                                                      | G | ID dostanete přidělené od finančního úřadu                                      |
|   | er Pripojeni k serveru      |                                                          | ч |                                                                                 |
|   | URL služby                  | https://pg.eet.cz:443/eet/services/EETServiceS<br>OAP/v3 | G | URL pro komunikaci se serverem. Standardnë "https://prod.eet.cz:443/eet/servi   |
|   | Přiblašovací iméno          |                                                          | G | Jméno pro HTTP autentizaci. V současné době (2016) se nepoužívá.                |

a) Dále nahrajte nový certifikát, který jste získali tak jak je popsáno v kapitole 3. tohoto dokumentu To proveďte tak, že v konfiguraci přejděte na parametr "Externí komunikace" → "Elektronická evidence tržeb" → "Certifikát" kde nejprve klikněte do pole, kde je certifikát zobrazen. Tím se zpřístupní tlačítko se třemi tečkami, na které klikněte následně.

| 🖻 Elektronická evidence tržeb |                                          | G |                                                                                  |
|-------------------------------|------------------------------------------|---|----------------------------------------------------------------------------------|
| Datum startu                  | 01.01.2017                               | G | Datum, od kterého chcete hlásit tržby                                            |
| Ostrý režim                   |                                          | G | Zaškrtněte, pokud hlásíte tržby v ostrém režimu. V opačném případě se používá    |
| Komunikační knihovna          | Výchozí knihovna                         | G | Doporučené je interní řešení, ostatní jsou historické implementace. DelphiEET je |
| Certifikát                    | [Z00000019 [exp. 30.09.2019 9:03:59] 🗙 🚥 | G | Certifikát používaný pro vydání dat.                                             |
| denchikátor provozovny        |                                          | - | ID dostanete přidělené od finančního úřadu                                       |
| Přinciení k serveru           |                                          | G |                                                                                  |

 b) Otevře se formulář "U102 – Certifikát", vyberte Certifikát uložený v souboru 1 a dále klikněte na obrázek složky 2

| Držitel               | <chyba certifikátu="" čtení=""></chyba>           |         |
|-----------------------|---------------------------------------------------|---------|
| Vystavil              | Chyba čtení certifikátu>                          |         |
| Platnost do           |                                                   | 2 -     |
| Certifikát uložený v  | souboru                                           | -       |
| Název souboru         |                                                   |         |
| Načteno do dataž      | ažze 4 015 bajtů                                  | Načíst  |
| Heslo                 |                                                   |         |
| Certifikát uložený v  | r úložišti certifikátů (těž tokeny, čipové karty) |         |
| Umístění              | Útet politate                                     |         |
| Úložiště              | му                                                |         |
| Sériové číslo         |                                                   |         |
| Existujici certifikāt | uložený v systému Mediox                          |         |
| Certifikát            |                                                   | •       |
| Žádný certifikát      |                                                   |         |
|                       |                                                   |         |
|                       |                                                   |         |
| Test                  |                                                   | QK Zpět |

c) Ve výběru souborů systému Windows nalezněte certifikát EET s příponou. p12, myší jej vyberte a stiskněte tlačítko "Otevřít"

| $ ightarrow \uparrow$ 📥 > Tento počíti                                                                                                    | ač > System (C:) > Certifikáty | ~                | Ö  | Prohledat: Certifiká | ty            | ۶  |
|----------------------------------------------------------------------------------------------------|--------------------------------|------------------|----|----------------------|---------------|----|
| spořádat 🔻 Nová složka                                                                                                    |                                |                  |    | 855                  | - 🔳           | (  |
| Tento počítač ^ Název                                                                                                    | ^                              | Datum změny      |    | Тур                  | Velikost      |    |
| 🗊 3D objekty 🌆 Co                                                                                                    | ertifikát.p12                  | 23.11.2016 14:32 | ŝ. | Personal Informati   | 4             | kB |
| - oursely                                                                                                    |                                |                  |    |                      |               |    |
| <ul> <li>Plocha</li> <li>Stažené soubory</li> <li>Videa</li> <li>System (C:)</li> </ul>                                                                                            |                                |                  |    |                      |               |    |
| Plocha Plocha Stažené soubory Videa System (C:) Storage (E:) Backup (F:) Novinky (\\VVV( *                                                                                         |                                |                  |    |                      |               |    |
| <ul> <li>Plocha</li> <li>Stažené soubory</li> <li>Videa</li> <li>System (C:)</li> <li>Storage (E:)</li> <li>Backup (F:)</li> <li>Novinky (\\VVV( \lambda Linet Souboru)</li> </ul> | : Certifikát.p12               |                  | ~  | Soubory certifikátů  | i (*.p12, *.p | fx |

d) Certifikát se načte do formuláře, kde vyplníme heslo, které jsme si k certifikátu určili a stiskneme tlačítko "Načíst"

| Držitel                                                                                              | C200000019                        |    |        |
|----------------------------------------------------------------------------------------------------|-----------------------------------|----|--------|
| Vystavil                                                                                             | EET CA 1 Playground               |    |        |
| Platnost do                                                                                          | 30.09.2019 9:03:59                |    |        |
| Certifikát uložený v so                                                                              | puboru                            |    |        |
| Název souboru                                                                                        | C:\Certifikáty\Certifikát.p12     |    |        |
| Načteno do databáz                                                                                   | e 4.015 baitů                     |    | Načíst |
| Heslo                                                                                                | •••                               |    |        |
| Umístění                                                                                             | Účet počítače                     |    |        |
| Umístění<br>Úložiště<br>Sériové číslo                                                                | Účet počítače<br>MY               |    |        |
| Umístění<br>Úložiště<br>Sériové číslo<br>Existující certifikát ulo                                   | Účet počítače                     |    |        |
| Umístění<br>Úložiště<br>Sériové číslo<br>Existující certifikát ulo<br>Certifikát                     | Účet počítače                     |    |        |
| Umístění<br>Úložiště<br>Sériové číslo<br>Existující certifikát ulo<br>Certifikát                     | Úžet počítače<br>v systému Mediox |    |        |
| Umístění<br>Úložiště<br>Sériové číslo<br>Existující certifikát ulo<br>Certifikát                     | Účet počítače                     |    |        |
| Umístění<br>Úložiště<br>Sériové číslo<br>Existující certifikát ulo<br>Certifikát<br>Žádný certifikát | Účet počítače                     | QK | Zpět   |

e) Stiskneme tlačítko "OK" a uložíme konfiguraci. Tím je certifikát připraven k použití.

Stránka 11 z 11